# Anleitung für die Sicherung schulrelevanter Inhalte in der NextCloud

Liebe Schülerinnen und Schüler,

in den kommenden Sommerferien wechseln wir den Anbieter des *MDM*s. Ein *MDM* (*MDM* steht für *Mobile Device Management*) ist verantwortlich für die zentrale Verwaltung der iPads (SelfService, Classroom-App, Berechtigungen, etc.). Für den Wechsel des Anbieters müssen die iPads zurückgesetzt werden. Dabei gehen alle Daten auf eurem iPad verloren, weshalb diese vorab (bis zum (spätestens bis zum 20.07.2021) gesichert werden müssen. Ohnehin ist es gute Routine, seine Daten regelmäßig zu sichern, denn ein iPad kann auch immer mal kaputt gehen.

Da in den Ferien wieder umfangreiche Verkabelungsarbeiten im AFG-Gebäude stattfinden, kann es durchaus sein, dass der Schulserver über mehrere Tage nicht erreichbar sein wird. Wir empfehlen deshalb, sich <u>möglichst frühzeitig</u> um die Datensicherung zu kümmern. <u>Geplante</u> Ausfallzeiten werden wir auf der Schulhomepage <u>afg-werne.de</u> veröffentlichen.

Anbei findet ihr eine bebilderte Schritt-Für-Schritt-Anleitung, mithilfe derer ihr die Sicherung sicher problemlos selbst hinbekommen solltet. Falls dennoch Schwierigkeiten auftreten, steht Euch das IT-Team (Herr Bäumer, Herr Emonts-Gast, Herr Pläster) natürlich gerne helfend zur Verfügung. In den Ferien ist dies am einfachsten per E-Mail möglich: <u>digitalteam@welten.afg-werne.de</u>. Beachtet auch hier, dass die oben genannten Serverausfallzeiten den Mailverkehr beeinflussen können.

Wenn ihr bereits eine andere Datensicherungsstrategie, z.B. über iCloud, iTunes oder spezielle Backup-Apps habt, könnt ihr selbstverständlich auch diese verwenden. Achtet bitte darauf, dass hier jeweils die einzelnen Dateien gesichert werden und kein "iCloud-Backup" oder "Komplett-Backup" angelegt wird. Diese dürfen nicht verwendet werden, da bei verwalteten iPads auch der alte und damit unbrauchbare Verwaltungszustand wieder hergestellt würde. Die Dateien wären unwiederbringlich verloren. Weiter Informationen dazu findest du auch in der folgenden Schritt-Für-Schritt-Anleitung.

#### Schritt 1: Überblick verschaffen

Bevor ihr mit der Sicherung beginnt, müsst ihr euch einen Überblick darüber verschaffen, welche Dateien wirklich gesichert werden sollten. Kleiner Tipp: Eure Urlaubsvideos gehören nicht dazu! Da die Kapazität des Schulservers begrenzt ist, überlegt bitte **vor** der Sicherung, welche Dateien ihr wirklich sichern müsst.

Die Dateien müssen übrigens separat gesichert werden. Ein Backup über die Bordmittel des iPads funktioniert bei verwalteten Geräten nicht problemlos.

#### Schritt 2: Benennung der Dateien

Benennt eure Dateien so, dass ihr etwas damit anfangen könnt. Bitte achtet auch darauf, dass ihr keine Emojis im Dateinamen habt. Damit haben viele Server Schwierigkeiten und wir wollen unnötige Probleme vermeiden.

## Schritt 3: Einloggen in NextCloud-App

Falls ihr euch bereits in der Nextcloud-App angemeldet habt, könnt ihr Schritt 3 überspringen. Falls nicht: Kein Problem. Ladet euch - wenn noch nicht geschehen die NextCloud-App aus dem SelfService herunter. Die App sieht so aus.

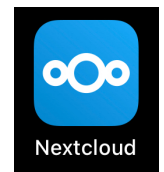

Anschließend öffnet die App. Es müsste da folgender Bildschirm zu sehen sein. Entscheide, ob die Nextcloud-App dir Nachrichten senden darf und klicke anschließend auf anmelden.

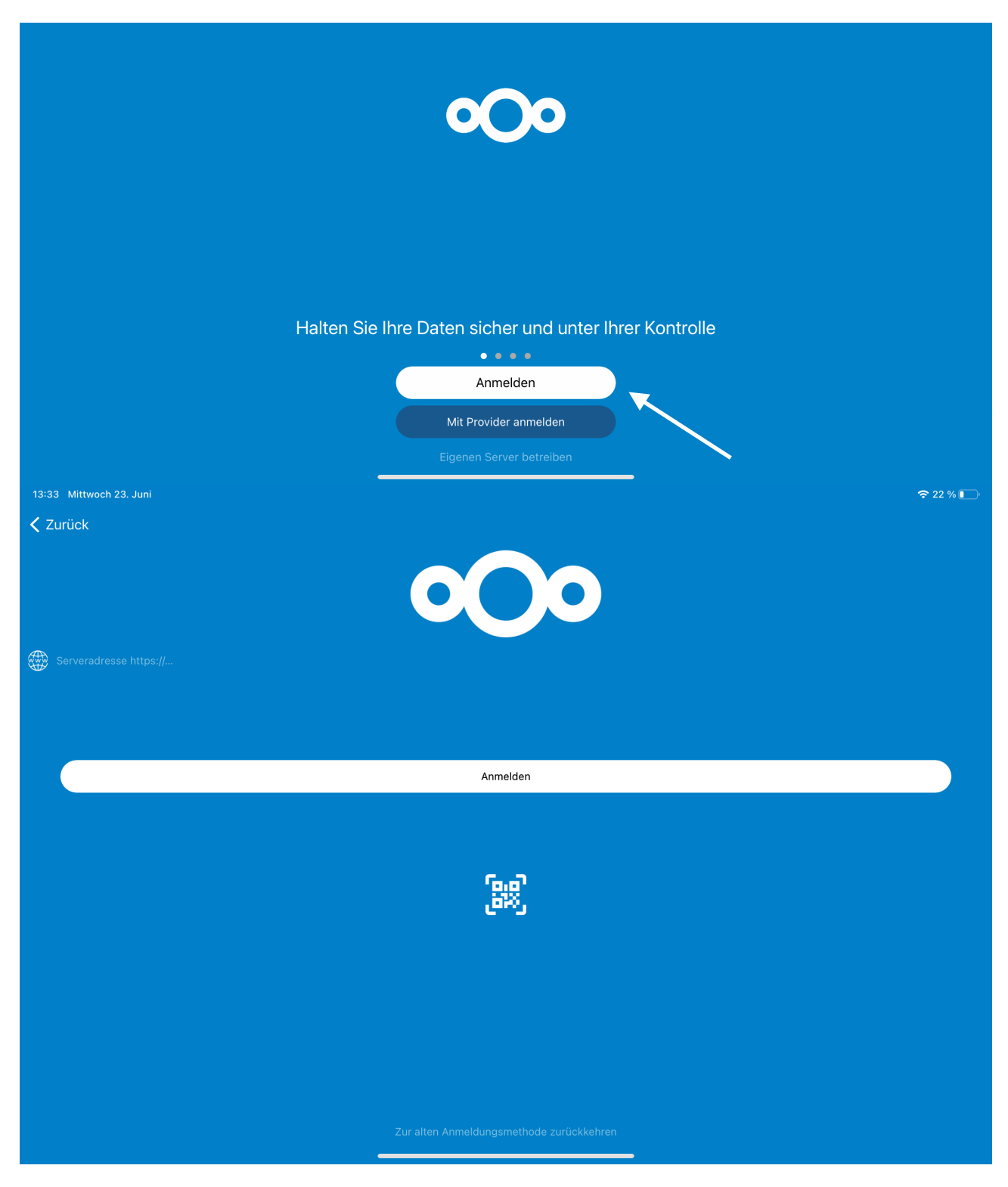

Die digitale Tastatur eures iPads sollte sich nun öffnen. Tippt bitte folgende Adresse ein: <u>https://portal.welten.afg-werne.de/nextcloud</u> und bestätigt die Eingabe. Im Folgebildschirm (s.u.)

klickst du nun auf "anmelden".

Es öffnet sich eine Weboberfläche mit zwei Auswahlmöglichkeiten. Klickt bitte auf die untere Möglichkeit "AFG-Cloud Single Sign-On (SSO).

| 15:33 Mittwoch 23. Juni |                                                                                                    | <b>奈</b> 61 % <b>☞</b> |
|-------------------------|----------------------------------------------------------------------------------------------------|------------------------|
| Zurück                  |                                                                                                    |                        |
|                         |                                                                                                    |                        |
|                         |                                                                                                    |                        |
|                         |                                                                                                    |                        |
|                         | Verbinden Sie sich mit Ihrem Konto                                                                                                    |                        |
|                         | Bitte anmelden, bevor Sie <b>Mozilla/5.0 (iOS) Nextcloud-iOS/4.0.1</b> Zugriff auf Ihr AFG-Cloud-Konto<br>gewähren.                                                                                                    |                        |
|                         | Sollten Sie aktuell nicht versuchen, ein neues Gerät oder eine neue App einzurichten, dann kann es sein,<br>das aktuell jemand versucht, Sie dazu zu bewegen, ihm Zugriff auf Ihre Daten zu gewähren. Fahren Sie in<br>diesem Fall nicht fort, sondern wenden Sie sich an Ihren Administrator. |                        |
|                         | Anmelden →                                                                                                    |                        |
|                         | Alternative Anmeldung mittels App-Token                                                                                                    |                        |
|                         |                                                                                                    |                        |

Anschließend gebt ihr im Feld "Benutzername" euer 4-4er-Kürzel ein (bspw. *harrpott* wenn ihr *Harry Potter* heißt). Im Feld darunter gebt ihr das zugehörige Passwort ein. Anschließend klickt ihr auf anmelden.

| An | imelden bei wel | ten.afg-werne.de |
|----|-----------------|------------------|
|    |                 |                  |
|    | harrpott        |                  |
|    | ••••••          | ₹~               |
|    |                 | ANMELDEN         |

Dann müsst ihr den Kontozugriff gewähren, indem ihr auf "Zugriff gewähren" klickt. Wenn ihr alles richtig gemacht habt, seht ihr nun eure Ordnerstruktur.

# Schritt 4: Sicherungsordner erstellen

Wenn ihr noch keinen Ordner habt, in dem ihr eure Dateien sichert, tippt unten in der Liste auf das Pluszeichen und wählt "Ordner erstellen" aus. Anschließend tippt den Namen des Ordners (bspw. *AFG-Backup*) und das Feld und tippt auf "OK".

| 16:52 Mittwoch 23. Juni                                                                                      |                     | 중 80 %                                      |
|----------------------------------------------------------------------------------------------------|---------------------|---------------------------------------------|
| ( kindeins                                                                                                   |                     |                                             |
| Nextcloud                                                                                                    |                     |                                             |
|                                                                                                    | Ordner erstellen in | ernamen (bspw. <i>AFG-Backup</i> eintippen) |
|                                                                                                    |                     |                                             |
| 09a-Mathe-Aufgaben<br>22.05.2021                                                                             | Abbrechen OK        |                                             |
| 9a-Physik-Aufgaben<br>vor 7 Tagen                                                                            |                     |                                             |
| 9a-Physik-Einsammeln<br>09.03.2021                                                                           |                     |                                             |
| <del>∽</del> ♂ ြ                                                                                             |                     |                                             |
| $ \begin{array}{c c} 1 & 2 & 3 & 4 \\ \hline \mathbf{q} & \mathbf{W} & \mathbf{e} & \mathbf{r} \end{array} $ | 5 6 7 8<br>t z u i  | 9 0 +<br>0 p ü ≪                            |
| r″ s € %<br>a s d f                                                                                          | g h j k             | ت ب<br>ت ä ج                                |
|                                                                                                    | v b n m             | !<br>, ? 。<br>B 谷                           |
| € .?123 0                                                                                                    |                     | .?123                                       |

Euer übergeordneter Sicherungsordner ist nun erstellt. Es ist sinnvoll, in diesem weitere Unterordner (bspw. Für die einzelnen Fächer und Klassen) zu erstellen damit ihr eure Unterlagen auch wiederfindet und nicht im Chaos versinkt. Ihr kennt das sicher schon aus der App *Documents*. Falls nicht, findet ihr unten stehend eine Empfehlung für eine Ordnerstruktur.

| 📄 AFG-Backup 🛛 🔅 👌 | 🚞 Biologie 🛛 🔅 👌   | E Klasse 5 | > 📄 Thema 1 | > Datei 1   |  |
|--------------------|--------------------|------------|-------------|-------------|--|
|                    | Deutsch >          | 🚞 Klasse 6 | > 📄 Thema 2 | > Datei 2   |  |
|                    | Englisch >         | 🚞 Klasse 7 | > 📄 Thema 3 | > 📄 Datei 3 |  |
|                    | 🚞 Erdkunde 🛛 🔷 👌   | 🚞 Usw      |             |             |  |
|                    | 🛅 Mathematik 🛛 🔅 🗧 |            |             |             |  |
|                    | 🚞 Usw. >           |            |             |             |  |

#### Schritt 5: Sicherung der Dateien

Nun geht es an die Sicherung der einzelnen Dateien und Ordner. Es gibt verschiedene Möglichkeiten, dies zu tun.

a) Aus der App *Documents* in Nextcloud

Öffne die App *Documents* und gehe in den Ordner, aus dem du Dateien sichern möchtest. Klicke rechts oben auf "Auswählen" und wähle die zu sichernden Dateien aus, indem du links neben dem Dateinamen auf das leere Quadrat klickst.

| Q Suche       | ✓ Meine Dateien | 器 Raster ↓ 呈 Name   ☑ Auswählen |
|---------------|-----------------|---------------------------------|
| Meine Dateien | AFG             |                                 |
| 🧭 Browser     | Dateí 1         | 07.04.21                        |
| VPN O NEW     |                 |                                 |

Wenn du eine Datei ausgewählt hast, erscheint in dem eben noch leeren Quadrat ein Häkchen. Wenn du alle Dateien eines Ordners auswählen möchtest, tippe ebenfalls oben rechts auf "auswählen" und anschließend oben links auf "alle auswählen". Wenn Du alle zu sichernden Dateien ausgewählt hast, klicke links in der Leiste auf "teilen".

| 14:16 | Donnerstag 24. Juni |                |          |                 | 🗢 21 % 💽 |
|-------|---------------------|----------------|----------|-----------------|----------|
|       | Ausgewählt 1        | Alles abwählen | 🖁 Raster | ↓ <b>Ξ</b> Name | Fertig   |
| D     | Kopieren            | AFG            |          |                 |          |
| Þ     | Bewegen             | 🔽 🛃 Datei 1    |          |                 |          |
| 3     | Komprimieren        |                |          |                 |          |

Scrolle bei den vorgeschlagenen Apps nach rechts und wähle die Nextcloud-App aus.

| 14:16     | Donnerstag 24. Juni    | ଚ                                          | 20 % 💽 |
|-----------|------------------------|--------------------------------------------|--------|
|           |                        | X Alles abwählen     Raster ↓ Ξ Name       | Fertig |
|           | Ausgewahlt             |                                            |        |
|           | Kopieren               |                                            |        |
| Ŀ         | Bewegen                | 🗾 📃 Datei 1                                |        |
| 3         | Komprimieren           |                                            |        |
| PDF       | In PDF umwandeln       | Datei 1                                    |        |
|           | Zusammenführen         | PDF-Dokument · 19 KB                       |        |
| ţ         | Duplizieren            |                                            |        |
| Ċì        | Neuer Order m. Auswahl | Zur Seite screllen his Newtolaud Ann arash | oint   |
|           | Umbenennen             | und Nextcloud-App ersch                    | leint  |
| 圓         | Löschen                |                                            |        |
| TEILEN    |                        |                                            |        |
| $\square$ | E-Mail                 | AirDrop Nachrichten Mail Notizen Next      |        |

Anschließend den Backup-Ordner und ggf. Unterordner auswählen und unten auf "Hochladen" klicken.

|              | Zusammenführen         | AFG-Backup                            |  |
|--------------|------------------------|---------------------------------------|--|
| Ĺ            | Duplizieren            |                                       |  |
|              | Neuer Order m. Auswahl | Documents<br>22.03.2021               |  |
|              | Umbenennen             | EF_GK-Inf<br>vor 4 Tagen              |  |
| <u>الل</u>   | Löschen                | Freigabetest<br>10.04.2021            |  |
|              | E-Mail                 | IF_HochladenImplementation 01.05.2021 |  |
| $\sim$       | Uploaden               | Ordner erstellen                      |  |
| ſ <u></u> ]  | Teilen                 | PDF Datei 1.pdf                       |  |
| $(\uparrow)$ | FileDrop               |                                       |  |
| ANDERE       |                        | Hochladen                             |  |

Nun sollte(n) die Datei(en) im Backup-Ordner gelandet sein.

## b) Aus der Dateien-App in Nextcloud

Öffne die *Dateien*-App 2 gehe in den Ordner, aus dem du Dateien sichern möchtest. Klicke rechts oben auf "Auswählen" und wähle die zu sichernden Dateien aus, indem du links neben dem Dateinamen auf den leeren Kreis klickst.

| 13:53 Donnerstag 24. Juni |                                                                            |            | 🗢 28 % 💽        |
|---------------------------|----------------------------------------------------------------------------|------------|-----------------|
| =                         | ✓ iCloud Drive Downloads                                                   | <b>-</b> • | i≣ Auswählen    |
| Dateien                   | Q Suchen                                                                   |            |                 |
| Verlauf                   | 9.2 Vorteile von Globalisierung (…en vs. Konsument) (EWH) öffnen<br>343 KB |            | 11.03.21, 08:35 |
| Geteilte Dokumente        | pdf LaD - Politik 8d - Aufgaben fuer Lernen auf Distanz                    | С <b>р</b> | 25.03.21, 21:28 |
| Speicherorte              |                                                                            |            |                 |

Wenn du eine Datei ausgewählt hast, erscheint in dem eben noch leeren Kreis ein blaues Häkchen. Wenn du alle Dateien eines Ordners auswählen möchtest, tippe ebenfalls oben rechts auf "auswählen" und anschließend oben links auf "alle auswählen". Wenn Du alle zu sichernden Dateien ausgewählt hast, klicke unten in der Leiste auf "teilen".

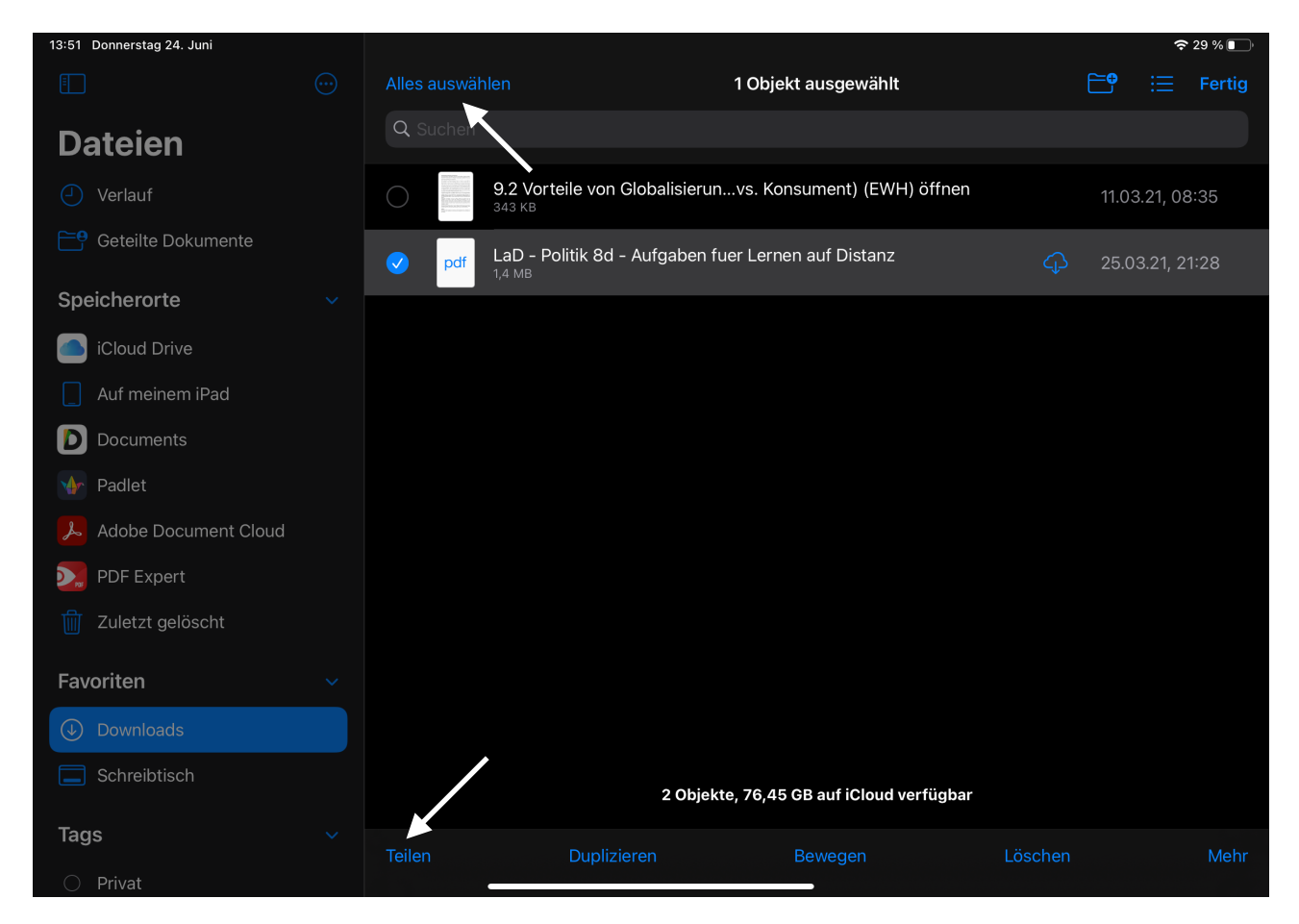

Scrolle bei den vorgeschlagenen Apps nach rechts und wähle die Nextcloud-App aus.

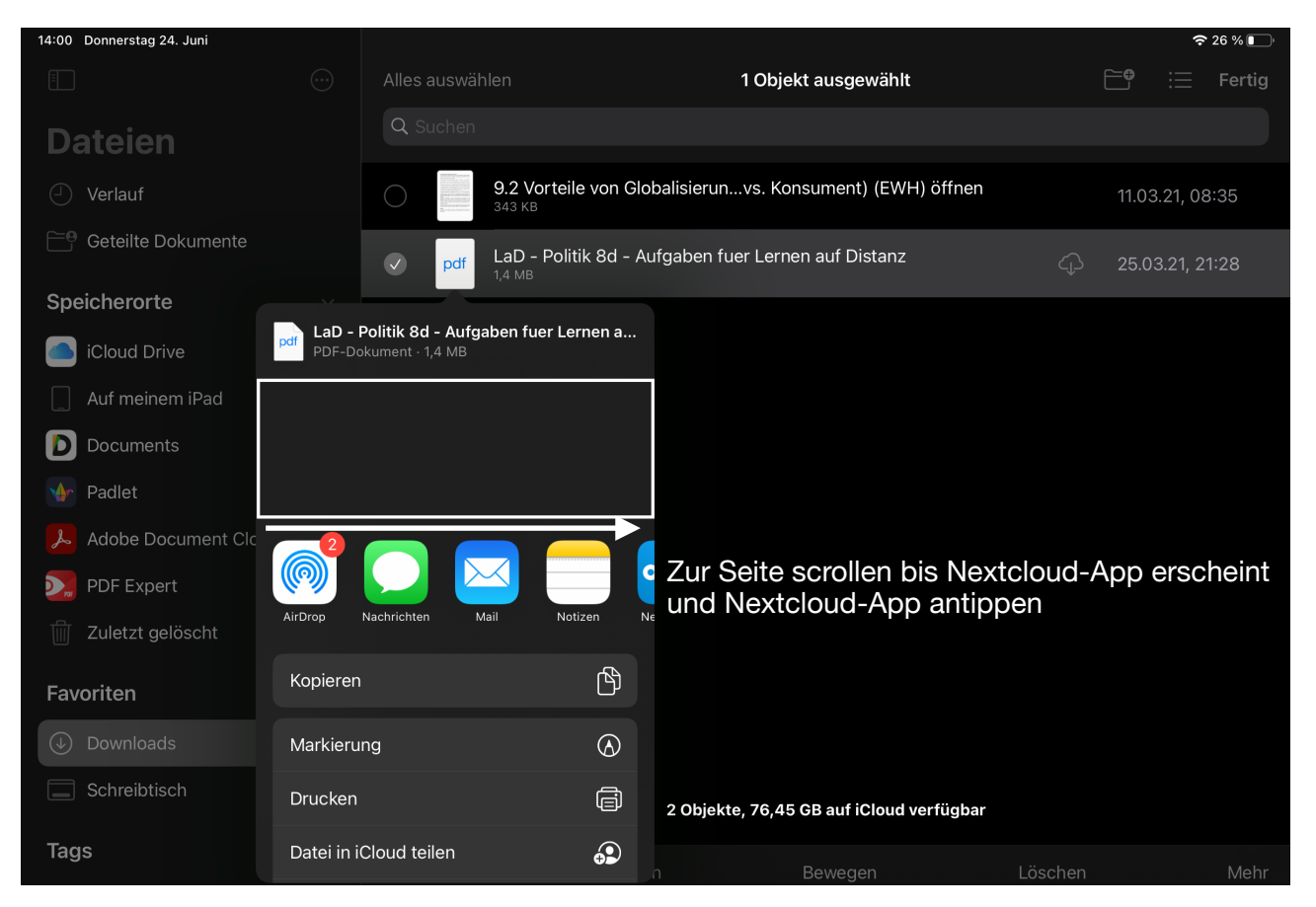

Anschließend den Backup-Ordner und ggf. Unterordner auswählen und unten auf "Hochladen" klicken.

|                    | KE  | kindeins                                | Nextcloud            | Abbrechen |           |  |
|--------------------|-----|-----------------------------------------|----------------------|-----------|-----------|--|
|                    | _   |                                         | Nexterodu            |           |           |  |
|                    |     | <b>09a-Mathe-Aufgaben</b><br>22.05.2021 |                      |           | 03 21 08. |  |
|                    |     | 9a-Physik-Aufgaben                      |                      |           |           |  |
|                    |     | Qo-Dhyeik Einsommoln                    |                      |           |           |  |
| Speicherorte       |     | 09.03.2021                              |                      |           |           |  |
| iCloud Drive       |     | AFG-Backup<br>vor 21 Stunden            |                      |           |           |  |
| Auf meinem iPad    |     | Documents                               |                      |           |           |  |
| D Documents        |     | 22.03.2021                              |                      |           |           |  |
|                    |     | EF_GK-Inf<br>vor 4 Tagen                |                      |           |           |  |
| Adobe Document Cla |     | Freigabetest<br>10.04.2021              |                      |           |           |  |
| PDF Expert         |     | IF_HochladenImplementation              |                      |           |           |  |
|                    | Ē   | Ordpor orstallon                        |                      |           |           |  |
| Favoriten          |     |                                         |                      |           |           |  |
|                    | PDF | LaD - Politik 8d - Aufgaben fuer Lei    | rnen auf Distanz.pdf | /         |           |  |
|                    |     |                                         | Hochladen            |           |           |  |
| Tags               |     |                                         |                      | Bewegen   |           |  |

Nun sollte(n) die Datei(en) im Backup-Ordner gelandet sein.

## Allgemeine Info: Sicherung in der iCloud

Wenn ihr Eure Dateien (bspw. Pages, Numbers, Keynote) in der iCloud gesichert habt, ist das auch in Ordnung und ihr braucht diese Dateien nicht nochmal extra in der NextCloud zu speichern.

# Schritt 6: Überprüfung

Da die NextCloud manchmal etwas träge ist und euch vorgaukelt, sie habe alle Dateien gesichert, obwohl dem nicht so ist, ist es wichtig, dass ihr vor dem Löschen noch einmal überprüft, ob wirklich alle Dateien gesichert wurden. Hierfür gibt es zwei Möglichkeiten.

- 1. Ihr schließt die NextCloud-App, öffnet sie neu und überprüft, ob alle Dateien gesichert wurden, die gesichert werden sollten.
- Ihr loggt euch über einen Browser (bspw. Safari) in die NextCloud ein und überprüft, ob alle Dateien gesichert wurden, die gesichert werden sollten. Wie das geht?! Klickt einfach auf folgenden Link: <u>https://portal.welten.afg-werne.de/nextcloud</u>. Es öffnet sich eine Weboberfläche mit zwei Auswahlmöglichkeiten. Klickt bitte auf die untere Möglichkeit "AFG-Cloud Single Sign-On (SSO).

Überprüft, ob in eurem Sicherungsordner auch wirklich alle Dateien enthalten sind. Achtet auch darauf, dass die Dateigröße der gesicherten Dateien größer als 0 kb ist. Andernfalls ist bei der Sicherung der Dateien etwas schiefgegangen und ihr müsstet die oben genannten Schritte wiederholen.

Ist alles wie gewünscht?! Perfekt! Dann hat alles geklappt! Du hast es geschafft 🦾

# Sonderfall Notability

Die App Notability kapselt ihre Dokumente so, dass sie nur über die in die App integrierten Methoden gesichert werden können.

Für Nutzer einer AppleID ist die einfachste Möglichkeit die Nutzung der iCloud-Synchronisation: Man aktiviert sie, indem man in Notability links unten auf das Zahnrad und dann auf "iCloud" tippt und das Häkchen bei "iCloud-Synchronisation" setzt.

Wer seine Daten lieber in unserer NextCloud sichert, tippt ebenfalls auf das Zahnrad in Notability und dann auf "Auto-Backup". Dort ist "WebDAV" zu wählen. Die notwendige WebDAV-Adresse erhält man, wenn man sich im Browser (nicht in der App) auf die Nextcloud begibt und links oben auf das 3-Striche-Menü geht. Links unten scheint dann "Einstellungen" mit einem Textkästchen, das die WebDAV-Adresse enthält.

Die Backup-Datenübertragung in Notability dauert in der Regel einige Zeit. Ein Ladekreis links unten in Notability zeigt während des Übertragens den Fortschritt an und verschwindet bei vollendeter Übertragung. Am besten kontrolliert man über die Internetseite der Nextcloud, ob auch tatsächlich alle Dokumente auf der Nextcloud liegen.